## How Do I Extract Check Data to Pass to Paymerang

When schools use Paymerang as their Check Processing company, they must pass that check information along to Paymerang, to let them know the invoice and check information.

This document walks through that process.

For users on Windows10 computers, it is strongly recommended that a drive/folder be setup on the user's computer, as a place to export the Paymerang file to. Instructions for that process can be found by clicking the link below.

https://secureservercdn.net/198.71.233.135/a4f.495.myftpupload.com/wpcontent/uploads/2013/03/How-to-Set-Up-a-New-Mapped-Drive-Folder-for-Ascendance-Exportson-a-Win10-Computer.pdf

Paymerang generally requires the same information be provided, regardless of the school. Because Senior Systems has been partnering with this company for some time now, your Paymerang rep will likely be able to provide you with a copy of the report template they require. If they do not provide this file, one of the Support representatives at Senior Systems can install it for you as well.

Once the mapped drive and the report template are in place, follow the steps below to generate and save the file, to then pass it along to Paymerang.

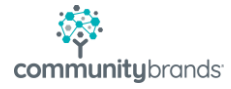

In Accounts Payable, go to Reports>Custom Reports>Public Custom Reports>Paymerang Payment Export.

| 🐓 Ascendance Accounts Payable - ( Admiral Farragut Academy )      |                                                                                                    |                         | – 🗆 🗙                                                                             | Master<br>Phone Li                                                 | EFT Docs -<br>Shortcut |
|-------------------------------------------------------------------|----------------------------------------------------------------------------------------------------|-------------------------|-----------------------------------------------------------------------------------|--------------------------------------------------------------------|------------------------|
| Maintenance View Invoices Checks P.O. & Receiving End of Period R | leports Mailing Help                                                                                                    |                         |                                                                                   |                                                                    |                        |
| Vendors P.O. Receiving Purchase Entry Cash Disburse Hand I        | Vendor List<br>Vendor Sheet<br>Vendor Recurring Charge List<br>Vendor Product List<br>Vendor Change Report                                     | Show Dashboard          |                                                                                   | MBP Bug.txt                                                        | Academics              |
|                                                                   | Vendor Purchase Summary<br>Vendor Unpaid Invoices Report<br>Vendor History Report<br>Vendor Void History Report<br>Projected Cash Requirements |                         |                                                                                   |                                                                    |                        |
|                                                                   | Check Register<br>Check Register By Fiscal Period                                                                                              |                         |                                                                                   |                                                                    |                        |
|                                                                   | 1099 Forms<br>1099-NEC Forms<br>1099 Interest Income Forms<br>1099 Electronic Filing                                                           | <b>ICE</b> <sup>®</sup> |                                                                                   |                                                                    |                        |
|                                                                   | Purchase Order List<br>Print Purchase Orders<br>Purchase Order Receiving                                                                       |                         |                                                                                   |                                                                    |                        |
|                                                                   | Custom Reports >                                                                                                    | Public Custom Reports > | Budget Report Mo                                                                  | nthly                                                              |                        |
|                                                                   |                                                                                                    | Custom Reports Settings | CS Product YTD Sa<br>GL Multi Year Simp<br>Inventory OHQ Exp<br>Paymerang Pay Exp | les with OHQ<br>Ile Income Statement by Fiscal Per<br>port<br>port | riod                   |
|                                                                   |                                                                                                    |                         | Paymerang Payme                                                                   | nt Export                                                          |                        |

Select the Date of the check run that you need to provide to Paymerang, and the Cash Account against which the checks were issued, then click OK:

| Enci viluos                               |                 |
|-------------------------------------------|-----------------|
| elect Posted Date:                        | PostedDate      |
| Please enter Date in format "yyyy-mm-dd". |                 |
| 2021-7-13                                 |                 |
|                                           |                 |
| elect Cash Account:                       | CheckingAccount |
| Bank United Operating 9237                |                 |
|                                           |                 |
|                                           |                 |
|                                           | OK Cancel       |

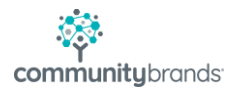

The formatted report will generate, with the information requested by Paymerang.

| C | C         Payment Export         □           Image: Image: I |                                    |             |                                       |                |              |                 |                      |             |                    |                             |
|---|----------------------------------------------------------------------------------------------------|------------------------------------|-------------|---------------------------------------|----------------|--------------|-----------------|----------------------|-------------|--------------------|-----------------------------|
| I | 🕼 🍊 🚼 🛛 K                                                                                                    | <ul> <li>Image: A model</li> </ul> | /1 🛛 🕵 🖥    | R 100% V                              |                |              |                 |                      |             |                    |                             |
|   | Preview                                                                                                    |                                    |             |                                       |                |              |                 |                      |             |                    |                             |
|   |                                                                                                    |                                    |             |                                       |                |              |                 |                      |             |                    |                             |
|   |                                                                                                    | Payment No                         | V en dor ID | Pavee Name                            | Payment Amount | Invoice Date | Invoice Number  | Original Invoice Amo | untDiscount | Net Invoice Amount | Details Description         |
|   |                                                                                                    | 67549                              | BSNS01      | BSN Sports, Inc                       | 9,686.42       | 06/15/2021   | 912951172       | 992.10               | 0.00        | 992.10             | Phenom T Shirts             |
|   |                                                                                                    | 67549                              | BSNS01      | BSN Sports, Inc                       | 9,686.42       | 06/17/2021   | 912974717       | 8,694.32             | 0.00        | 8,694.32           | TG Polo Shirts              |
|   |                                                                                                    | 67560                              | SKYW 01     | Skyway Supply                         | 469.55         | 06/23/2021   | 50231           | 469.55               | 0.00        | 469.55             | Janitorial Supplies         |
|   |                                                                                                    | 67553                              | FCSI01      | FCS, Inc                              | 287.50         | 06/28/2021   | 529886          | 287.50               | 0.00        | 287.50             | Mess Hall Grease Trap       |
|   |                                                                                                    | 67559                              | SHER01      | Sherwin - Williams                    | 299.65         | 06/28/2021   | 9440-1          | 299.65               | 0.00        | 299.65             | Paint                       |
|   |                                                                                                    | 67548                              | AQUA01      | Aquatic Obsessions                    | 1,470.00       | 07/01/2021   | 25445           | 1,470.00             | 0.00        | 1,470.00           | Instructor insurance x 2    |
|   |                                                                                                    | 67551                              | CREA03      | Creative Image Landscape Maintenance, | 3,650.00       | 07/01/2021   | 17282           | 3,650.00             | 0.00        | 3,650.00           | July Landscaping            |
|   |                                                                                                    | 67552                              | EWIN01      | Ewing Irrigation Products Inc         | 167.28         | 07/01/2021   | 14511218        | 167.28               | 0.00        | 167.28             | Pesticide for soccer fields |
|   |                                                                                                    | 67556                              | PARC01      | Parchment Inc                         | 890.00         | 07/01/2021   | 10246           | 890.00               | 0.00        | 890.00             | Annual Fee: Transcripts     |
|   |                                                                                                    | 67557                              | PIO N01     | Pioneer Manufacturing Company         | 366.40         | 07/01/2021   | INV 793444      | 366.40               | 0.00        | 366.40             | Game Day Paint              |
|   |                                                                                                    | 67558                              | SENI01      | Senior Systems, Inc                   | 733.08         | 07/01/2021   | 3003-1000007582 | 733.08               | 0.00        | 733.08             | July Support                |
|   |                                                                                                    | 67561                              | VERI01      | Verizon Wireless                      | 540.43         | 07/01/2021   | 9883122064      | 540.43               | 0.00        | 540.43             | Cell phones                 |
|   |                                                                                                    | 67550                              | CONT01      | Contract Cleaning Specialists         | 12,521.70      | 07/07/2021   | 305702          | 12,521.70            | 0.00        | 12,521.70          | July Cleaning & Floors      |
|   |                                                                                                    | 67554                              | GRAB01      | Jennifer Grabowski                    | 1,620.00       | 07/12/2021   | 030915          | 1.620.00             | 0.00        | 1,620,00           | Camp Allowance - 2 weeks    |
|   |                                                                                                    | 67555                              | HIS&01      | His & Hers Limousines                 | 166.00         | 07/12/2021   | 6667            | 166.00               | 0.00        | 166.00             | Student Transportation      |
|   |                                                                                                    |                                    |             |                                       |                |              |                 |                      |             |                    |                             |

In the upper left-hand corner of the report, click on the Export Report icon

| Paymerang Paym   | ent E | xport        |        |           |       |     |        |          |   |
|------------------|-------|--------------|--------|-----------|-------|-----|--------|----------|---|
| 🗗 🍊 🚼 🛛 K        |       | ×            | M      |           | 1 / 1 |     | ×      | 8        | 2 |
| Pn Export Report |       |              |        |           |       |     |        |          |   |
|                  |       | Payr<br>675/ | ment N | <u>10</u> |       | Ven | dor ID | <u>.</u> |   |

The Export Options window will appear

| Export                | ×      |
|-----------------------|--------|
| Format:               |        |
| ➡ Adobe Acrobat (PDF) | ОК     |
| Destination:          | Cancel |
| i Disk file V         |        |
|                       |        |
|                       |        |

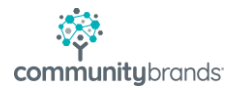

From the Format drop-list, select the Microsoft Excel 97-2000 (XLS) option:

| Export                                                          | ×      |
|-----------------------------------------------------------------|--------|
| Format:                                                         |        |
| 🖃 Adobe Acrobat (PDF) 🗸 🗸                                       | ОК     |
| Adobe Acrobat (PDF)  Crystal Reports (RPT)  HTML 3.2  HTML 4.0  | Cancel |
| Microsoft Excel 97-2000 (XLS)                                   |        |
| Microsoft Excel 97-2000 - Data only (XLS)  Microsoft Word (RTF) |        |
| Microsoft Word - Editable (RTF)                                 |        |
| ODBC     Record Style - Columns with spaces (REC)               |        |

Leave the Destination set as Disk File and click OK:

| Export                            | ×      |
|-----------------------------------|--------|
| Format:                           |        |
| Microsoft Excel 97-2000 (XLS) ~   | ОК     |
| Destination:                      | Cancel |
| $\bigcirc$ Disk file $\checkmark$ |        |
|                                   |        |
|                                   |        |

You may receive the warning below. As we are not sending any email at this time, simply click OK to begin the export.

| Email                                                                                                    | $\times$ |
|----------------------------------------------------------------------------------------------------|----------|
| There is no email program associated to perform the requested action.<br>Please install an email program or, if one is already installed, create an<br>association in the Default Programs control panel. |          |
| ОК                                                                                                    |          |

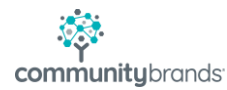

Leave all settings on the Excel Format Options window as they appear and click OK.

| Column width                           |                     |
|----------------------------------------|---------------------|
| Column width based on objects in the : | Whole Report $\sim$ |
| O Constant column width (in points) :  | 36.0                |
| Export page headers and page footers : | Once Per Report     |
| Create page breaks for each page       | Page range          |

You will now need to direct the Export to a Folder on the computer. Use the Navigation pane that appears to select the drive/folder that was mapped on the computer for these exports and click Save.

|                                                                                                    | <b>.</b>       |              |                  |                |         |
|----------------------------------------------------------------------------------------------------|----------------|--------------|------------------|----------------|---------|
| Select Export File                                                                                       |                |              |                  |                | ×       |
| $\leftarrow$ $\rightarrow$ $\checkmark$ $\uparrow$ $\square$ $\rightarrow$ This PC $\rightarrow$ L on MA | ARL-KGAUDETTE  |              | ✓ Ö Search       | L on MARL-KGAU | dette 🔎 |
| Organize 🔻 New folder                                                                                    |                |              |                  | :==<br>:==     | • ?     |
| 📰 Pictures 🛷 🔨 N                                                                                         | lame           |              | Date modified    | Туре           | Size    |
| 🗸 💻 This PC                                                                                              |                | No items mat | tch your search. |                |         |
| > 🧊 3D Objects                                                                                           |                |              |                  |                |         |
| C on MARL-KGAUDETTE                                                                                      |                |              |                  |                |         |
| > 📃 Desktop                                                                                              |                |              |                  |                |         |
| > 🔮 Documents                                                                                            |                |              |                  |                |         |
| > 🕂 Downloads                                                                                            |                |              |                  |                |         |
| > 📙 L on MARL-KGAUDETTE                                                                                  |                |              |                  |                |         |
| > 🁌 Music                                                                                                |                |              |                  |                |         |
| > 📄 Pictures                                                                                             |                |              |                  |                |         |
|                                                                                                    |                |              |                  |                | >       |
| File name: Paymerang Payment E                                                                           | xport 07142021 |              |                  |                | ~       |
| Save as type: MS Excel 97-2000 Work                                                                      | book(*.xls)    |              |                  |                | ~       |
|                                                                                                    |                |              |                  |                |         |
| ∧ Hide Folders                                                                                           |                |              | 9                | Gave (         | Cancel  |

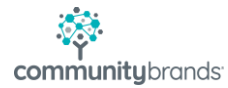

Once the file export is complete, you will now see an Excel version of the Paymerang file in the folder.

| n n lie lie lie lie lie lie lie lie lie lie | EXPORTS (\\N<br>Share | //ARL-KGaudette\C\$) (L:)<br>View                            |                                            |                     |                  |                                                             |               |                     | -                                                     |
|---------------------------------------------|-----------------------|--------------------------------------------------------------|--------------------------------------------|---------------------|------------------|-------------------------------------------------------------|---------------|---------------------|-------------------------------------------------------|
| ← → * ↑                                     | ┳ → This P            | C → EXPORTS (\\MARL-KGaudet                                  | tte\C\$) (L:)                              |                     |                  |                                                             |               | ~ ē                 | ,○ Search EXPOF                                       |
| E Desktop                                   |                       | ^                                                            | Name                                       |                     |                  |                                                             |               |                     | Date modified                                         |
| 🔮 Docume                                    | nts                   |                                                              | 🗹 🗐 Payme                                  | rang Paym           | ent Export 07142 | 021.xls                                                     |               |                     | 7/14/2021 8:56 AM                                     |
| Downlos                                     |                       |                                                              |                                            |                     |                  |                                                             |               |                     | 7/2/2024 1/20/2014                                    |
| AutoSave 💽 🖗 🔚<br>File <u>Home</u> In:      | sert Draw I           | Paymetang Payment Export 0714<br>Page Layout Formulas Data R | 2021.xls - Compatibility<br>teview View He | Mode +<br>Ip<br>Gen | ✓ Search         |                                                             |               | K                   | athy Gaudette 痻 🗢 🗈<br>Constructions<br>Constructions |
| Paste<br>v 🎸 Format Painte                  | в I <u>U</u> ~        |                                                              | 😇 Merge & Cen                              | ter ~ \$            | ~ % <b>9</b> 🔝 🖑 | Conditional Format as Cell<br>Formatting ~ Table ~ Styles ~ | Insert Delete | Format<br>V Clear V | Sort & Find & Analyze<br>Filter × Select × Data       |
| Clipboard                                   | F2                    | Font Fa                                                      | Alignment                                  | 5                   | Number 🖓         | Styles                                                      | Cells         |                     | Editing Analysis                                      |
| A1 • :                                      | × ✓ fx                | Payment No                                                   |                                            |                     |                  |                                                             |               |                     |                                                       |
| A                                           | ЗС                    | D                                                            | E F                                        | G                   | Н                | I                                                           | J             | К                   | L                                                     |
| 1 Payment No                                | Vendor ID             | Payee Name                                                   | Payment Amount                             | Invoice Date        | Invoice Number   | Original Invoice Amoun                                      | t Discount    | Net Invoice Amount  | Details Description                                   |
| 3 67549                                     | BSNS01                | BSN Sports Inc                                               | 9,686.42                                   | 06/17/2021          | 912951172        | 8 694 32                                                    | 0.00          | 8 694 32            | TG Polo Shirts                                        |
| 4 67560                                     | SKYW01                | Skyway Supply                                                | 469.55                                     | 06/23/2021          | 50231            | 469.55                                                      | 0.00          | 469.55              | Janitorial Supplies                                   |
| 5 67553                                     | FCSI01                | FCS, Inc                                                     | 287.50                                     | 06/28/2021          | 529886           | 287.50                                                      | 0.00          | 287.50              | Mess Hall Grease Trap                                 |
| 6 67559                                     | SHER01                | Sherwin - Williams                                           | 299.65                                     | 06/28/2021          | 9440-1           | 299.65                                                      | 0.00          | 299.65              | Paint                                                 |
| 7 67548                                     | AQUA01                | Aquatic Obsessions                                           | 1,470.00                                   | 07/01/2021          | 25445            | 1,470.00                                                    | 0.00          | 1,470.00            | Instructor insurance x 2                              |
| 8 67551                                     | CREA03                | Creative Image Landscape Maintenance                         | , Inc 3,650.00                             | 07/01/2021          | 17282            | 3,650.00                                                    | 0.00          | 3,650.00            | July Landscaping                                      |
| 9 67552                                     | EWIN01                | Ewing Irrigation Products Inc                                | 167.28                                     | 07/01/2021          | 14511218         | 167.28                                                      | 0.00          | 167.28              | Pesticide for soccer fields                           |
| 10 67556                                    | PARC01                | Parchment Inc                                                | 890.00                                     | 07/01/2021          | 10246            | 890.00                                                      | 0.00          | 890.00              | Annual Fee: Transcripts                               |
| 11 67557                                    | PION01                | Pioneer Manufacturing Company                                | 366.40                                     | 07/01/2021          | INV793444        | 366.40                                                      | 0.00          | 366.40              | Game Day Paint                                        |
| 12 67558                                    | SENI01                | Senior Systems, Inc                                          | /33.08                                     | 07/01/2021          | 3003-1000007582  | 733.08                                                      | 0.00          | /33.08              | July Support                                          |
| 13 6/561                                    | VERI01                | Verizon Wireless                                             | 540.43                                     | 07/01/2021          | 9883122064       | 540.43                                                      | 0.00          | 540.43              | Cell phones                                           |
| 14 0/550                                    | CONTUT                | Contract Cleaning Specialists                                | 12,521.70                                  | 07/12/2021          | 305/02           | 12,521.70                                                   | 0.00          | 12,521.70           | July Cleaning & Floors                                |
| 15 0/004                                    | GRADUT                | Jennier Gradowski                                            | 1,020.00                                   | 07/12/2021          | 030315           | 1,620.00                                                    | 0.00          | 1,020.00            | Camp Allowance - 2 Weeks                              |
| 17<br>18                                    | niodol                | na o nera cinicualites                                       | 100.00                                     | 01112/2021          | 0001             | 100.00                                                      | 0.00          | 100.00              |                                                       |

The file can now be provided to Paymerang for processing.